# Mouting encrypted WD drives in linux

Thomas Kaeding (thomas.a.kaeding@gmail.com) 20170205; last modified 20170509 as version 0.3

The purpose of this document is to explain how to mount an encrypted WD drive in a linux system, after the drive has been removed from its enclosure and the USB-to-SATA board has been removed. It must also be placed in a new enclosure that does not use hardware encryption or installed into a desktop and connected to an SATA port. These instructions assume that you can use a linux system and know how to find the terminal. All commands in this document are meant to be used in the terminal. We also assume that you know how to use the sudo command, and that you assume the risks of damaging your system or data.

This document contains instructions only for drives that use these chips for hardware encryption:

JMicron JMS538S Symwave SW6316 Initio INIC-1607E PLX OXUF943SE

We also only deal with 256-bit keys and AES encryption in ECB mode. There are a few drives with 128-bit keys or XTS mode. Dealing with them is still work in progress.

You will need the following software packages. Be aware that the exact names can vary among linux distributions. Most of these, except kernel development packages, are included with most installations of linux.

bash GNU coreutils util-linux sudo cryptsetup openssl vim (for the xxd utility) file multipart-tools

For the Symwave chip, you also need

python pycrypto

For the JMicron and Initio chips, you also need

### **First Steps**

If you use a new external enclosure, be careful that it presents a single drive to your system. Some break drives over 2TB into multiple drives of 2TB each.

First, determine where your system puts its device file for the drive. Look for an entry in /proc/partitions that is a single disk without partitions. For example, you might see the line

8 32 3907018584 sdc

without any lines for sdc1. Check that you have found the right one with the command

sudo file -s /dev/sdc

If you see

/dev/sdc: data

and not some information about MBR or filesystems, then you probably have it. If you have other encrypted devices on your system, be careful that you indeed have the correct one.

We are going to be creating a few files along the way. Make a directory for them and enter it:

mkdir wd cd wd

Did you set a password for the drive when it was in the original enclosure? If so, you need to generate the key encryption key (KEK) from it. Copy the code from Appendix A into a file called wd\_kdf.sh and make it executable:

chmod +x wd\_kdf.sh

Generate the KEK. For example, if the password was "mypassword":

./wd\_kdf.sh mypassword > kek.hex

If you did not set a password for the drive, then use the standard KEK (pi) and copy it into a file:

echo 03141592653589793238462643383279fcebea6d9aca7686cdc7b9d9bcc7cd86 > kek.hex

How to extract the disk encryption key (DEK) and set up the decryption filter is specific to which encryption chip is on the USB-to-SATA board.

### JMicron JMS538S chip

Read the keyblock from the end of the disk. The location of this block depends on the size of your disk. The middle column in this table is decimal, the third column hexadecimal.

| 50 0GB | 976769056  | 0x03A385020 |
|--------|------------|-------------|
| 750 GB | 1465143328 | 0x057545020 |
| 1 TB   | 1953519648 | 0x074705820 |
| 2 TB   | 3907024928 | 0x0E8E07820 |
| 3 TB   | 5860528160 | 0x15D509020 |
| 4 TB   | 7814031392 | 0x1D1C0A820 |

So, for example, if you have a 4TB disk at sdc, use this command:

dd if=/dev/sdc bs=512 skip=7814031392 count=1 of=kb.bin

Check to see that you have indeed obtained the keyblock by doing a hexdump and look for "WDv1":

```
hexdump -C kb.bin
00000000
       57 44 76 31 b3 db 00 00 00 b8 bf d1 01 00 00 00
                                            |WDv1³Û....¿Ñ....|
00000010
       |....ð....l
00000020
       01 00 00 00 00 00 46 50 00 00 00 00 00 00 00 00 00
                                            |....FP.....|
       00000030
                                            |...ÿ.....|
       00000040
                                            |....|
00000050
       20 00 3a 6a 00 00 00 01 00 00 00 00 57 44 76 31
                                            | .:j....WDv1|
00000060 09 f8 45 57 df 43 28 50 2c 9e 4c 92 a0 93 b1 ed
                                            |.øEWßC(P,.L. .±í|
00000070 1c 7e a7 1a 2a a5 8f 58 f5 06 c1 b5 6b 26 e7 18
                                            |.~§.*¥.Xõ.Áµk&ç.|
00000080 5f d8 6e 2d 42 92 fe 5b 06 bc 30 b4 65 0f 87 b6
                                            |_Øn-B.þ[.¼0´e..¶|
```

If the keyblock was not found, try the script in Appendix D.

The JMS538S chip does everything backwards, so we need to reverse the bytes of our KEK:

```
cat kek.hex | grep -o .. | tac | echo "$(tr -d '\n')" > kek1.hex
```

In order to extract the disk encryption key (DEK), we have to reverse each block of 16 bytes, decrypt with AES in ECB mode, and then reverse each block again. These three commands will do it:

```
for i in `seq 0 31`; do
    dd if=kb.bin bs=16 count=1 skip=$i status=none | \
        xxd -p | grep -0 .. | tac | echo "$(tr -d '\n')" | \
        xxd -p -r >> kb1.bin
    done
openssl enc -d -aes-256-ecb -K `cat kek1.hex` \
        -nopad -in kb1.bin -out kb2.bin
for i in `seq 0 31`; do
    dd if=kb2.bin bs=16 count=1 skip=$i status=none | \
            xxd -p | grep -0 .. | tac | echo "$(tr -d '\n')" | \
            xxd -p -r >> kb3.bin
    done
```

The backslashes at the ends of lines indicate that the command is continued on the next line.

To check that it worked, look for "DEK1" in the seventeenth line of the output of hexdump:

sudo hexdump -C kb3.bin 000000f0 47 00 00 00 d2 00 00 00 3b 00 00 00 31 00 00 00 |G...Ò...;..1..| 00000100 44 45 4b 31 c1 91 00 00 59 e0 c8 57 3b af 60 55 |DEK1Á...YàÈW; U| 00000110 cc 76 eb 00 e6 12 a3 92 03 1f 24 0a e8 10 ad e9 |Ìvë.æ.£...\$.è.-é|

Extract the disk encryption key (DEK), which is in reverse order:

dd if=kb3.bin bs=1 skip=268 count=16 of=dek0.bin status=none
dd if=kb3.bin bs=1 skip=288 count=16 status=none >> dek0.bin

Convert to hexadecimal and reverse it to get the correct DEK:

xxd -p -c 32 dek0.bin | grep -o .. | tac | \
 echo "\$(tr -d '\n')" > dek.hex

Now for the hardest part: we need to build a new encryption module for the kernel. We will use this module merely to reverse the order of each 16-byte block. You will need to install all the necessary packages for kernel development. The C code for the new module and instructions for building it are in Appendix C. When you are finished building it, return to the wd directory that you made at the start.

Now that we have the DEK and the new module, we can set up the encryption filter. In my example, the drive was at /dev/sdc, so I would use these commands:

```
echo "fedcba9876543210" | xxd -p -r | sudo cryptsetup \
    -d - --hash=plain -c permute-ecb --key-size=64 \
    create wd-layer1 /dev/sdc
cat dek.hex | xxd -p -r | sudo cryptsetup -d - --hash=plain \
    --key-size=256 -c aes-ecb create wd-layer2 /dev/mapper/wd-layer1
echo "fedcba9876543210" | xxd -p -r | sudo cryptsetup \
    -d - --hash=plain -c permute-ecb --key-size=64 \
    create wd /dev/mapper/wd-layer2
```

Check for success:

sudo file -sL /dev/mapper/wd

If you see something like

/dev/mapper/wd: DOS/MBR boot sector ...

then you have succeeded in decrypting your disk.

You can delete all the temporary files that we created, *except* dek.hex and permute.ko.You will need them to mount the disk again in the future.

### Symwave SW6316 chip

Read the keyblock from the end of the disk. The location of this block depends on the size of your disk. The middle column in this table is decimal, the third column hexadecimal.

| 500 GB | 976770435  | 0x03A385583 |
|--------|------------|-------------|
| 750 GB | 1465144707 | 0x057545583 |
| 1 TB   | 1953521027 | 0x074705D83 |
| 2 TB   | 3907026307 | 0x0E8E07D83 |

So, for example, if you have a 2TB disk at sdc, use this command:

dd if=/dev/sdc bs=512 skip=3907026307 count=1 of=kb0.bin

Check to see that you have indeed obtained the keyblock by doing a hexdump and look for "WMYS":

hexdump -C kb0.bin

| 90000000 | 57 | 4d | 59 | 53 | fa | 01 | 01 | f8 | 00 | 00 | 00 | 00 | 02 | 00 | 00 | 00 | WMYSúø           |
|----------|----|----|----|----|----|----|----|----|----|----|----|----|----|----|----|----|------------------|
| 0000010  | b7 | 1e | 9a | 37 | 36 | 40 | 5d | db | 42 | 25 | 89 | a0 | 9e | 97 | b0 | 8d | ·76@]ÛB%°.       |
| 90000020 | fa | bc | 6f | 46 | 4d | 54 | 57 | 25 | ab | 44 | 02 | e0 | 6a | 5a | 07 | f0 | ú¼oFMTW%≪D.àjZ.ð |
| 00000030 | 96 | f4 | 79 | ba | e7 | сс | f2 | 80 | 15 | 88 | b9 | b5 | 72 | b1 | 03 | 20 | .ôy°çÌò¹µr±.     |
| 00000040 | f3 | 65 | eb | 88 | 91 | 70 | f9 | e7 | 09 | 9a | ee | cb | 58 | 05 | ad | 97 | óeëpùçîËX        |
| 90000050 | e3 | 6e | b3 | 6d | 5f | 78 | с9 | cd | fe | cb | 85 | c0 | 43 | 50 | 06 | 8d | ãn³m_xÉÍþË.ÀCP   |
| 0000060  | 0f | b6 | 50 | 6e | 1a | 36 | 30 | 8c | 8e | 25 | 9b | fa | 32 | 26 | 6b | 6a | .¶Pn.60%.ú2&kj   |
| 90000070 | 04 | 02 | 72 | 61 | c0 | a9 | f3 | 65 | a1 | b4 | b5 | 55 | 0c | d4 | e7 | c7 | raÀ©óe¦´µU.ÔçÇ   |
| 90000080 | f1 | 52 | Зb | f2 | 46 | b3 | e8 | 69 | 00 | 00 | 00 | 00 | 00 | 00 | 00 | 00 | ñR;òF³èi         |

If the keyblock was not found, try the script in Appendix D.

Convert the keyblock to hexadecimal:

xxd -p -c 16 kb0.bin > kb0.hex

The Symwave chip is based on a Motorola processor, so we have to fix the endianness of the keyblock. We do this by reversing the order of each 4-byte block with this command:

cat kb0.hex | grep -o ..... | tac | echo "\$(tr -d '\n')" | \ grep -o .. | tac | echo "\$(tr -d '\n')" | xxd -p -r > kb.bin

The backslash at the end of the first line means that the command is continued on the next line.

Extract the wrapped disk encryption key (eDEK):

dd if=kb.bin bs=8 skip=2 count=5 of=edek.bin

We now need the unwrapper. First, be sure that the pycrypto package is already installed on your system. The python code for the unwrapper is in Appendix B. Copy it into a file called unwrap.py and make it executable:

chmod +x unwrap.py

Unwrap the disk encryption key (DEK):

```
./unwrap.py `xxd -p -c 40 edek.bin` `cat kek.hex` > dek0.hex
```

We need to fix the endianness of the DEK:

cat dek0.hex | grep -o ..... | tac | echo "\$(tr -d '\n')" | \ grep -o .. |tac | echo "\$(tr -d '\n')" > dek.hex

Now that we have the DEK, we can set up the encryption filter. In my example, the drive was at /dev/sdc, so I would use this command:

Check for success:

```
sudo file -sL /dev/mapper/wd
```

If you see something like

/dev/mapper/wd: DOS/MBR boot sector ...

then you have succeeded in decrypting your disk.

You can delete all the temporary files that we created, *except* dek.hex. You will need it to mount the disk again in the future.

### Initio INIC-1607E chip

Read the keyblock from the end of the disk. The location of this block depends on the size of your disk. The middle column in this table is decimal, the third column hexadecimal.

| 500 GB | 976769032  | 0x03A385008              |
|--------|------------|--------------------------|
| 750 GB | 1465143304 | 0x057545008              |
| 1 TB   | 1953519624 | 0x074705808 (unverified) |
| 2 TB   | 3907024904 | 0x0E8E07808              |

So, for example, if you have a 2TB disk at sdc, use this command:

dd if=/dev/sdc bs=512 skip=3907024904 count=1 of=kb.bin

Check to see that you have indeed obtained the keyblock by doing a hexdump and look for "WD" at the beginning:

 hexdump
 -C
 kb.bin

 00000000
 57
 44
 01
 14
 00
 00
 00
 00
 00
 00
 00
 00
 00
 00
 00
 00
 00
 00
 00
 00
 00
 00
 00
 00
 00
 00
 00
 00
 00
 00
 00
 00
 00
 00
 00
 00
 00
 00
 00
 00
 00
 00
 00
 00
 00
 00
 00
 00
 00
 00
 00
 00
 00
 00
 00
 00
 00
 00
 00
 00
 00
 00
 00
 00
 00
 00
 00
 00
 00
 00
 00
 00
 00
 00
 00
 00
 00
 00
 00
 00
 00
 00
 00
 00
 00
 00
 00
 00
 00
 00
 00
 00
 00
 00
 00
 00
 00
 00
 00
 00
 00
 00
 00
 00
 00
 00
 0

If the keyblock was not found, try the script in Appendix D.

We have to fix the endianness of the keyblock. We do this by reversing the order of each 4-byte block with this command:

cat kb.bin | xxd -p -c 32 | grep -o ..... | tac | \ echo "\$(tr -d '\n')" | grep -o .. | tac | \ echo "\$(tr -d '\n')" | xxd -p -r > kb1.bin

The backslash at the end of the first line means that the command is continued on the next line.

The KEK also has to be fixed. We must swap its two halves, and reverse it. We can do this all in one fell swoop with this command:

cat kek.hex | grep -o .... | tac | \
 echo "\$(tr -d '\n')" | grep -o .. | tac | \
 echo "\$(tr -d '\n')" > kek1.hex

Decrypt the keyblock:

openssl enc -d -aes-256-ecb -K `cat kek1.hex` \ -nopad -in kb1.bin -out kb2.bin

Extract the disk encryption key (DEK):

dd if=kb2.bin bs=4 skip=103 count=8 | xxd -p -c 32 > dek1.hex

We have to fix up this DEK by reversing each half and changing the endianness:

cat dek1.hex | grep -o ..... | tac | \
 echo "\$(tr -d '\n')" | grep -o ..... | tac | \
 echo "\$(tr -d '\n')" > dek.hex

Now for the hardest part: we need to build a new encryption module for the kernel. We will use this module merely to reverse the order of each 4-byte block. You will need to install all the necessary packages for kernel development. The C code for the new module and instructions for building it are in Appendix C. When you are finished building it, return to the wd directory that you made at the start.

Now that we have the DEK and the new module, we can set up the encryption filter. In my example, the drive was at /dev/sdc, so I would use these commands:

```
echo "32107654ba98fedc" | xxd -p -r | sudo cryptsetup \
    -d - --hash=plain -c permute-ecb --key-size=64 \
    create wd-layer1 /dev/sdc
cat dek.hex | xxd -p -r | sudo cryptsetup -d - --hash=plain \
    --key-size=256 -c aes-ecb create wd-layer2 /dev/mapper/wd-layer1
echo "32107654ba98fedc" | xxd -p -r | sudo cryptsetup \
    -d - --hash=plain -c permute-ecb --key-size=64 \
    create wd /dev/mapper/wd-layer2
```

Check for success:

```
sudo file -sL /dev/mapper/wd
```

If you see something like

/dev/mapper/wd: DOS/MBR boot sector ...

then you have succeeded in decrypting your disk.

You can delete all the temporary files that we created, *except* dek.hex and permute.ko. You will need them to mount the disk again in the future.

### PLX OXUF943SE chip

Read the keyblock from the end of the disk. The location of this block depends on the size of your disk. The middle column in this table is decimal, the third column hexadecimal.

| 500 GB | ?          | ?         |
|--------|------------|-----------|
| 750 GB | ?          | ?         |
| 1 TB   | ?          | ?         |
| 2 TB   | ?          | ?         |
| 3 TB   | 5860533120 | 15D50A380 |

So, for example, if you have a 3TB disk at sdc, use this command:

dd if=/dev/sdc bs=512 skip=5860533120 count=1 of=kb.bin

Check to see that you have indeed obtained the keyblock by doing a hexdump and look for "SInE":

| hexdump  | - C | kb | ).b | in |    |    |    |    |    |    |    |    |    |    |    |    |                  |
|----------|-----|----|-----|----|----|----|----|----|----|----|----|----|----|----|----|----|------------------|
| 00000000 | 53  | 49 | 6e  | 45 | 01 | 00 | 00 | 00 | 04 | 00 | 64 | 01 | 01 | 85 | 84 | 00 | SInEd            |
| 00000010 | 01  | 00 | 00  | 00 | dc | 22 | c2 | ed | f2 | a5 | 7f | 73 | 23 | cf | 58 | 28 | Ü"Âíò¥.s#ÏX(     |
| 00000020 | 4d  | 6f | 4d  | 6f | b5 | fb | 1a | d1 | 9f | f9 | 2a | 72 | 70 | 51 | 93 | b8 | MoMoµû.Ñ.ù*rpQ., |
| 00000030 | 4b  | 74 | 2c  | 6a | 67 | 19 | 3f | 4c | c1 | f9 | 57 | 6f | ab | e6 | 07 | e5 | Kt,jg.?LÁùWo«æ.å |
| 00000040 | db  | e0 | 49  | Зc | ad | 00 | 89 | b3 | 0d | cb | ef | a1 | e7 | c5 | 75 | 9a | ÛàI<³.Ëï¡ÇÅu.    |
| 00000050 | e2  | db | 1f  | 5f | ff | ff | ff | ff | ff | ff | ff | ff | ff | ff | ff | ff | âÛÿÿÿÿÿÿÿÿÿÿÿÿ   |

If the keyblock was not found, try the script in Appendix D.

In order to decrypt the keyblock, we need to remove 20 bytes from the beginning:

dd if=kb.bin bs=4 skip=5 count=64 of=kb1.bin

We also need to reverse the order and fix the endianness of the KEK:

cat kek.hex | grep -o ..... | tac | echo "\$(tr -d '\n')" > kek1.hex

Decrypt the keyblock:

openssl enc -d -aes-256-ecb -K `cat kek1.hex` \ -nopad -in kb1.bin -out kb2.bin

The backslash at the end of the first line indicates that the command continues on the next line.

Extract the disk encryption key (DEK):

dd if=kb2.bin bs=32 count=1 | xxd -p -c 32 > dek1.hex

Reverse the order and fix the endianness of the DEK:

cat dek1.hex | grep -o ..... | tac | echo " $(tr -d '\n')$ " > dek.hex

Now that we have the DEK, we can set up the encryption filter on the disk. In my example, the drive was at /dev/sdc, so I would use this command:

Check for success:

sudo file -sL /dev/mapper/wd

If you see something like

/dev/mapper/wd: DOS/MBR boot sector ...

then you have succeeded in decrypting your disk.

You can delete all the temporary files that we created, *except* dek.hex. You will need that file to mount the disk again in the future.

## Mounting

Next, depending on your system, the partitions might be mounted automatically. If not, then we must probe the partition table and load the results into the kernel. Add the partitions with

sudo kpartx -a /dev/mapper/wd

Your partitions will appear as /dev/mapper/wd1 etc. Mount as follows:

sudo mkdir /mnt/wd1
sudo mount /dev/mapper/wd1 /mnt/wd1

If nothing went wrong, then you can now access your files in /mnt/wd1.

Mounting can be automated at boot time, and the method for doing so varies from system to system.

## Appendix A

Code for the bash script wd\_kdf.sh:

#!/bin/bash
KEK=`echo -n "WDC.\$1" | iconv -f UTF-8 -t UTF-16LE | xxd -p -c 64`
for i in `seq 1 1000`; do
 KEK=`echo -n \$KEK | xxd -p -r | sha256sum | cut -d \ -f 1`
 done

echo \$KEK

## Appendix B

Code for the RFC 3394 unwrapping program unwrap.py, modified from https://gist.github.com/kurtbrose/4243633. It requires that the pycrypto package be installed.

```
#!/usr/bin/python
import struct
from Crypto.Cipher import AES
QUAD = struct.Struct('>Q')
def aes_unwrap_key_and_iv(kek, wrapped):
    n = len(wrapped)/8 - 1
    R = [None] + [wrapped[i*8:i*8+8] for i in range(1, n+1)]
    A = QUAD.unpack(wrapped[:8])[0]
    decrypt = AES.new(kek).decrypt
    for j in range(5,-1,-1): #counting down
        for i in range(n, 0, -1): #(n, n-1, ..., 1)
            ciphertext = QUAD.pack(A^{n*j+i}) + R[i]
            B = decrypt(ciphertext)
            A = QUAD.unpack(B[:8])[0]
            R[i] = B[8:]
    return "".join(R[1:]), A
def aes_unwrap_key(kek, wrapped, iv=0xa6a6a6a6a6a6a6a6a6):
    key, key_iv = aes_unwrap_key_and_iv(kek, wrapped)
    if key_iv != iv:
        raise ValueError("Integrity Check Failed: "+hex(key_iv)+
                " (expected "+hex(iv)+")")
    return key
if __name__ == "__main__":
    import sys
    import binascii
    CIPHER = binascii.unhexlify(sys.argv[1])
    KEK = binascii.unhexlify(sys.argv[2])
    print binascii.hexlify(aes_unwrap_key(KEK, CIPHER))
```

### Appendix C

Code for the cryptographic module that simply permutes each block of 16 bytes. This was written for linux kernel 3.13.2. You may need to modify it to fit your system. Instructions for building are below.

```
#include <linux/module.h>
#include <linux/crypto.h>
static u8 encvec[16], decvec[16];
int permute setkey(struct crypto tfm *tfm, const u8 *in key,
           unsigned int key_len)
{
        int i;
        for (i=0;i<key_len;i++) {</pre>
                 encvec[2*i] = in_key[i] >> 4;
                 encvec[2*i+1] = in_key[i] \& 0x0f;
        for (i=0;i<16;i++)</pre>
                 decvec[encvec[i]] = (u8)i;
        return 0;
}
static void permute_encrypt(struct crypto_tfm *tfm, u8 *out, const u8 *in)
{
        int i;
        u8 temp[16];
        for (i=0;i<16;i++)</pre>
                 temp[i] = in[i];
        for (i=0;i<16;i++)</pre>
                 out[i] = temp[encvec[i]];
        return;
}
static void permute_decrypt(struct crypto_tfm *tfm, u8 *out, const u8 *in)
{
        int i;
        u8 temp[16];
        for (i=0;i<16;i++)</pre>
                 temp[i] = in[i];
        for (i=0;i<16;i++)</pre>
                 out[i] = temp[decvec[i]];
        return;
}
static struct crypto_alg permute_alg = {
                                           "permute",
        .cra_name
                                  =
                                  =
                                           "permute",
        .cra_driver_name
                                  =
        .cra_priority
                                           100,
                                           CRYPTO_ALG_TYPE_CIPHER,
        .cra_flags
                                  =
        .cra_blocksize
                                  =
                                           16,
                                  =
        .cra_ctxsize
                                           0,
        .cra_alignmask
                                  =
                                           3,
```

```
.cra_module
                                          THIS_MODULE,
                                 =
        .cra_u
                                 =
                                          {
                 .cipher = {
                         .cia_min_keysize
                                                  =
                                                          8,
                         .cia_max_keysize
                                                  =
                                                           8,
                         .cia_setkey
                                                           permute_setkey,
                                                  =
                         .cia_encrypt
                                                  =
                                                           permute_encrypt,
                                                           permute_decrypt
                         .cia_decrypt
                                                  =
                }
        }
};
static int __init permute_init(void)
{
        return crypto_register_alg(&permute_alg);
}
static void ___exit permute_fini(void)
{
        crypto_unregister_alg(&permute_alg);
}
module_init(permute_init);
module_exit(permute_fini);
MODULE_DESCRIPTION("permutes the bytes of each 16-byte block");
MODULE_LICENSE("GPL");
MODULE_ALIAS("permute");
```

In order to build this module, you will need to install all the necessary packages for kernel development. This code was written for linux kernel 3.13.2, so you may have to modify it to fit your kernel. It may be helpful to look at other modules in /usr/src/linux-3.13.2/crypto, or in whatever directory your kernel source is installed. I will use 3.13.2 as my example.

Copy the code for the module into a new file call it permute.c.

Create a makefile:

echo "obj-m := permute.o" > Makefile

Build:

make -C /lib/modules/`uname -r`/build M=\$PWD

This creates a file called permute.ko. Load the module into the kernel:

sudo insmod permute.ko

If you want to have the module permanently on your system, copy it:

```
sudo cp permute.ko /lib/modules/3.13.2/kernel/crypto/
```

and configure it:

sudo depmod

After that, anytime you want to load it, use this command:

sudo modprobe permute

## Appendix D

Bash script to help find the keyblock at the end of a disk, after it has been removed from the original enclosure. This script is called with one argument, which is the name of the drive in linux, such as "sdc", without the preceeding "/dev/".

```
#!/bin/bash
DEVICE="$1"
SIZE=`cat /proc/partitions | grep $DEVICE | awk '{print $3}'`
SIZE=`expr $SIZE \* 2`
LOWERLIMIT=`expr $SIZE - 8192` # 4 MB should be enough
for i in `seq $SIZE -1 $LOWERLIMIT`; do
    FIRSTLINE=`dd if=/dev/$DEVICE skip=$i count=1 status=none | \
          xxd -p | head -n 1`
    if [ `echo $FIRSTLINE | grep "^57447631"` ]; then
        echo "found JMicron keyblock at sector $i"
        break
      fi
   if [ `echo $FIRSTLINE | grep "^574d5953"` ]; then
        echo "found Symwave keyblock at sector $i"
        break
      fi
    if [ `echo $FIRSTLINE | grep "^57440114"` ]; then
        echo "found Initio keyblock at sector $i"
        break
      fi
    if [ `echo $FIRSTLINE | grep "^53496e45"` ]; then
        echo "found PLX keyblock at sector $i"
        break
      fi
 done
echo "dumping to kb.bin"
dd if=/dev/$DEVICE skip=$i count=1 of=kb.bin status=none
```

## Acknowledgements

Information about these drives comes mainly from "got HW crypto" by G. Alendal, C. Kison, and modg (http://eprint.iacr.org/2015/1002.pdf). Much of the same information can be found in the source code of the reallymine project (https://github.com/andlabs/reallymine). The password unwrapping program in python is based on the one from Kurt Rose at https://gist.github.com/kurtbrose/4243633. Most of the keyblock locations are from athomic1's information in the comments to the reallymine project.